# VISSZAÉLÉS-BEJELENTÉSI KÉZIKÖNYV

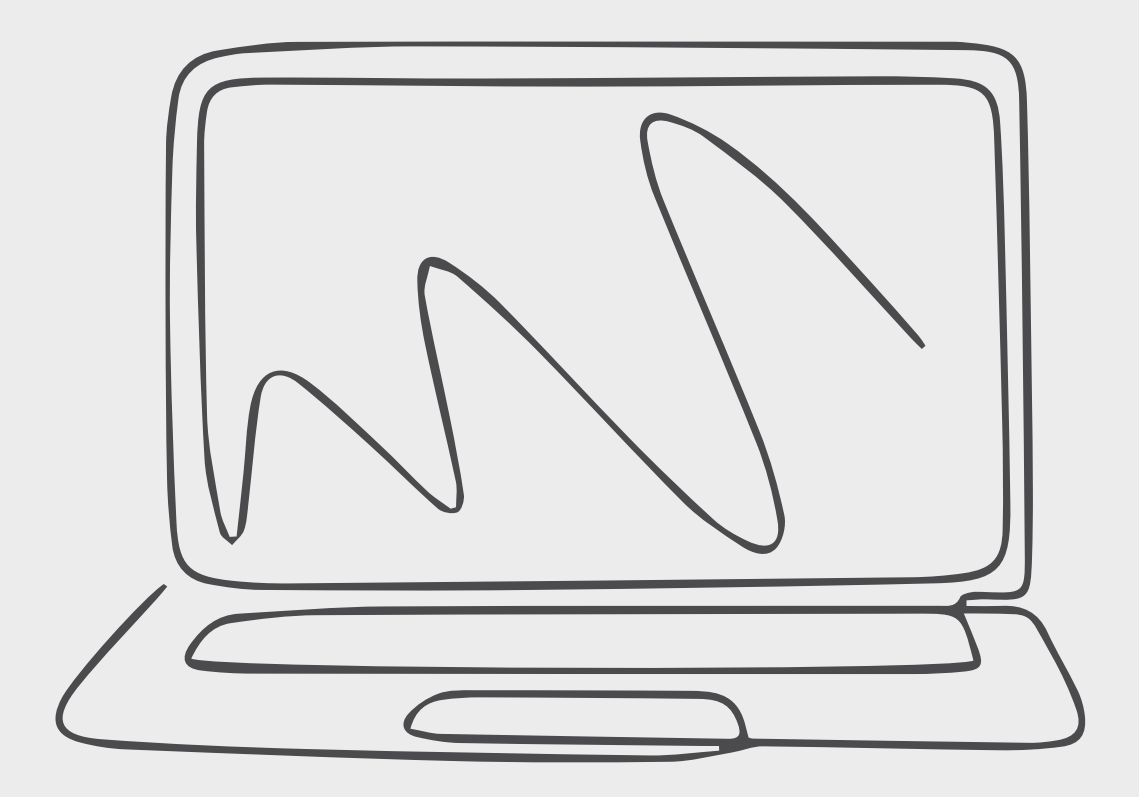

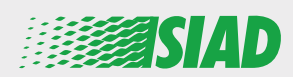

Ez a kézikönyv ismerteti, hogy miként lehet felhasználni azt a webes alkalmazást, amelyet a SIAD a csoport vállalatainak minden alkalmazottja rendelkezésére bocsátott a szervezetben felmerült feltételezett helytelen viselkedés és illegális tevékenységek jelentésére, és/vagy az ilyen aggályok felvetésére.

A "Comunica Whistleblowing" webes alkalmazás segítségével az alkalmazottak beilleszthetnek jelentéseket, többek között az uniós jog, az alkalmazandó helyi jogszabályok és az etikai kódex rendelkezéseinek betartásával, amelyek a Vállalat által alkalmazott szervezeti, irányítási és ellenőrzési modell szerves részét képezik.

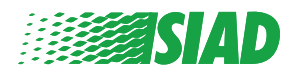

## Tartalomjegyzék

| Home                                                  | 4  |
|-------------------------------------------------------|----|
| Hozzáférés a már regisztrált felhasználók számára     | 5  |
| Hozzáférés a még nem regisztrált felhasználók számára | 5  |
| A fiók adatainak helyreállítása                       | 7  |
| A jelentés indítása                                   | 8  |
| Előzetes információk                                  | 9  |
| A jelentés kitöltése                                  | 10 |
| Végső információk                                     | 11 |
| Dokumentum előnézete                                  | 12 |
| Értesítés küldése                                     | 13 |

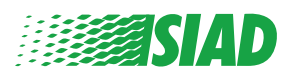

### Home

Nyissa meg a "**Comunica Whistleblowing**" webes alkalmazást a SIAD Csoport webhelyének erre szolgáló oldalán keresztül: <u>https://www.thesiadgroup.com/siad-whistleblowing</u>

> Legislative Decree 231/2001 and the anti-corruption guidelines, as well as violations of company rules and policies that may result in fraud or potential damage, in respect of colleagues, shareholders and stakeholders in general or that involve actions of a harmful or unlawful nature relative to the interests and reputation of the company.

Reports must be made in good faith and not anonymously

Maximum protection of the whistleblower and the reported individuals is guaranteed through specific security measures. The portal ensures that the writer's identity and the content of the report remain confidential, particularly by using specific security protocols and cryptographic tools that protect personal data and information, including those in any attachments.

The reports made by Employees will be received by the Appointed Manager, an internal member of the Supervisory Body of SIAD S.p.A., the committee that deals with corporate compliance in accordance with the relevant Italian legislation.

The entire whistleblowing management process protects the whistleblower from any potential direct or indirect pressure and discrimination in the workplace. The whistleblower also has the opportunity to follow the progress of the investigation.

The reports will be inserted by Employees and processed by the Appointed Manager through the web portal Whistleblowing powered by company Unione Fiduciaria. Also further communications between the Employee and the Manager appointed will done be through this web portal

All the personal data are processed pursuant to EU Regulation 2016/679 and subsequent amendaments and additions, as well as any other applicable provision relating to the protection of personal data, including the provisions of the Italian Data Protection Authority, in full respect of fundamental rights and freedoms, with particular regard to the confidentiality of the identity of the subjects involved and the security of the processing.

SIAD Whistleblowing Manual for employees

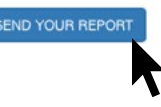

Kattintson a "send your report" linkre a webes alkalmazásba való belépéshez.

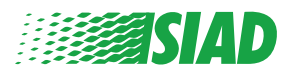

#### Hozzáférés a már regisztrált felhasználók számára

A bejelentkezéshez kért token a "SIADWB", amely automatikusan megjelenik az űrlapon.

Adja meg a felhasználónevét és jelszavát, és kattintson a "Login" gombra a rendszerbe való belépéshez.

| SIADWB                |                                            |
|-----------------------|--------------------------------------------|
| insert username and   | l password                                 |
| Username              |                                            |
|                       |                                            |
| Password              |                                            |
|                       |                                            |
| f you are not yet a u | ser, please complete the registration form |

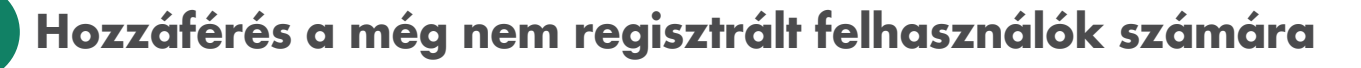

Kattintson a "registration form" opcióra a regisztráció elvégzéséhez és a fiók létrehozásához.

LOGIN

Username

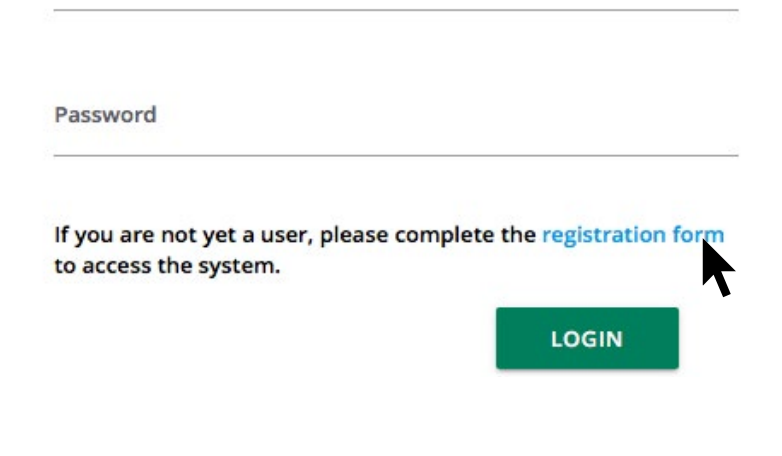

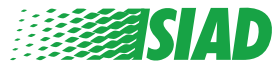

Miután rákattintott a "**registration form**" opcióra, belép arra az oldalra, ahol ki kell töltenie a fiókja létrehozásához szükséges űrlapot.

Először bizonyosodjon meg arról, hogy rendelkezik aktív e-maillel. Ez szükséges a regisztráció elvégzéséhez.

#### A regisztrációs űrlap kitöltése

- 1. Adja meg felhasználónevét (használjon nagybetűket, kisbetűket, számokat);
- 2. Hozzon létre egy jelszót a password mezőben
- 3. Hozza létre személyes jelszavát (nagybetűk, kisbetűk és számok kombinációja), és írja be ismét a megerősítéshez;

(Szüksége lesz a felhasználónévre és a jelszóra a rendszerbe való belépéshez a regisztráció befejezése után)

- 4. Adja meg utónevét és vezetéknevét;
- 5. Adja meg e-mail címét;

Vissza az Indexhez

- 6. Adja meg a tokent: "SIADWB"
- 7. A befejezéshez írja be a jobbra lent található biztonsági kódot, majd kattintson a következő gombra: "Register"

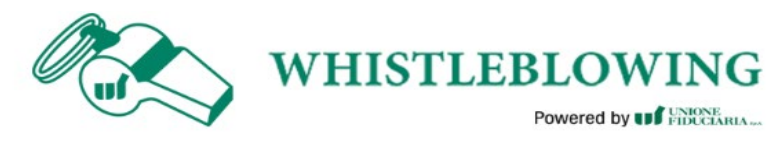

| To register | you must | complete | all the | mandatory | fields i | n the | form. |
|-------------|----------|----------|---------|-----------|----------|-------|-------|

| Confirm Password* |
|-------------------|
|                   |
| Last Name*        |
| Rossi             |
| TOKEN*            |
| SIADWB            |
| <b>S27TVO</b>     |
|                   |
|                   |

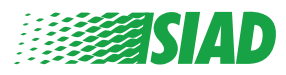

6

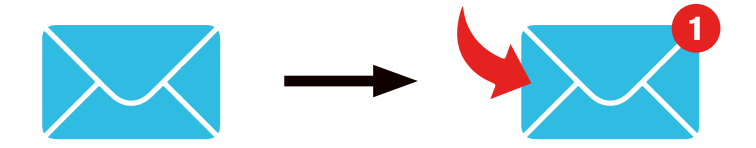

Miután rákattintott a "**Register**" gombra, a rendszer elküld egy megerősítési linket az Ön által megadott e-mail címre, rá kell kattintania erre a fiók aktiválásához, az e-mailben megtalálja a fiók adatait. A megerősítés után be lehet lépni a rendszerbe.

#### A fiók adatainak helyreállítása

A "Username" és/vagy a "password" elfelejtése esetén, könnyedén helyre tudja állítani azokat a "Recover your account details" opcióra kattintva.

| Insert username and passwo<br>Recover your account details | ord |  |
|------------------------------------------------------------|-----|--|
| Username                                                   |     |  |
|                                                            |     |  |

If you are not yet a user, please complete the registration form to access the system.

Az e-mail címére megkapja a fiók adatait.

Adja meg a "SIADWB" tokent;

Adja meg a regisztráció során használt felhasználónevét vagy e-mail címét;

Adja meg a jobbra lent található biztonsági kódot;

Kattintson a "Recover" gombra

| Reset Password                                        |                       |  |  |  |
|-------------------------------------------------------|-----------------------|--|--|--|
| TOKEN*                                                |                       |  |  |  |
| TOKEN                                                 |                       |  |  |  |
| Username*                                             |                       |  |  |  |
| Write here your username (alphanumeric, max 20 char.) |                       |  |  |  |
| Please insert the security code shown in the image    | KxDTSH                |  |  |  |
|                                                       | Refresh security code |  |  |  |
|                                                       | RFCOVFR               |  |  |  |
|                                                       |                       |  |  |  |
|                                                       |                       |  |  |  |

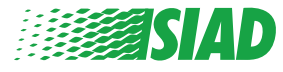

#### A jelentés indítása

A bejelentkezés után két lehetősége van:

- Ha az "Insert Report" opcióra kattint, bevihet egy új jelentést (a jelen útmutatót követve további lépéseket talál a jelentés bevitelére vonatkozóan);
- Ha a "Go to your Reports" opcióra kattint, az Ön által már bevitt valamennyi jelentést tartalmazó oldalra jut (ez a funkció hasznos, hogy ellenőrizze az összes bevitt jelentés státuszát: például: dátum, jelentés elküldve - átvétel - jelentés lezárva)

|                | Welcome to W<br>follow the step                                                                                                    | Vhistleblowing<br>ps and insert a                                                                                                    | homep:<br>Report                                                                             | age,                                                                  |                  |                                     |                                 |        |
|----------------|----------------------------------------------------------------------------------------------------|----------------------------------------------------------------------------------------------------|----------------------------------------------------------------------------------------------|-----------------------------------------------------------------------|------------------|-------------------------------------|---------------------------------|--------|
|                | Privacy disclaimer                                                                                                    |                                                                                                    |                                                                                              |                                                                       |                  |                                     |                                 |        |
|                | OPERATIONAL INFORM                                                                                                    | ATION                                                                                                    |                                                                                              |                                                                       |                  |                                     |                                 |        |
|                | Click on Insert Report at<br>You'll have to describe of<br>You'll be able to attach of<br>A Manager of SIAD S.p.A<br>You'll be able to follow to<br>You'll be able to comuni | nd follow proposed step<br>events and provide requ<br>documents if you beliew<br>A. member of SIAD Supei<br>the management of you<br>loate with SIAD Manager | s<br>ested informa<br>e it is usefull<br>rvisory Body (<br>r report on yo<br>r in charge thr | ation<br>committee in charj<br>our personal area<br>rough the messagg | ge of compliance | e as by italian l<br>in your person | aws) will receive yo<br>al area | ur rep |
|                | INSERT REPO                                                                                                    | RT                                                                                                    |                                                                                              |                                                                       |                  |                                     |                                 |        |
| Search Re      | Review the details of<br>GO TO YO<br>PPORTS                                                                                                    | of your reports.                                                                                                    |                                                                                              | All/Open/Closed                                                       |                  |                                     |                                 |        |
| Report SIAD    |                                                                                                    |                                                                                                    | •                                                                                            | All                                                                   |                  |                                     |                                 | •      |
| Report Status: |                                                                                                    |                                                                                                    |                                                                                              |                                                                       |                  |                                     |                                 |        |
| All            |                                                                                                    |                                                                                                    |                                                                                              |                                                                       |                  |                                     |                                 | •      |
| nserted r      | eports                                                                                                    | ID \$                                                                                                    | DATE -                                                                                       | STATUS                                                                | PROCESS          | ALERT                               | START SEARCH                    | 1      |
| ۲              |                                                                                                    | SIAD_10                                                                                                    | 13/05/2020                                                                                   | Report Sent                                                           | Report SIAD      | •                                   | SH                              | ow     |
| ۲              |                                                                                                    | SIAD_7                                                                                                    | 11/05/2020                                                                                   | Report Sent                                                           | Report SIAD      |                                     | SH                              | ow     |
| ۲              |                                                                                                    | SIAD_8                                                                                                    | 11/05/2020                                                                                   | Report Sent                                                           | Report SIAD      | <b>A</b>                            | SH                              | ow     |
| ۲              |                                                                                                    | SIAD_3                                                                                                    | 28/04/2020                                                                                   | Closed                                                                | Report SIAD      |                                     | SH                              | ow     |
|                |                                                                                                    |                                                                                                    |                                                                                              |                                                                       |                  |                                     |                                 | _      |
| ۲              |                                                                                                    | SIAD_4                                                                                                    | 28/04/2020                                                                                   | Under processing                                                      | Report SIAD      | 4M                                  | SH                              | WO     |
| •              |                                                                                                    | SIAD_4<br>SIAD_2                                                                                                    | 28/04/2020<br>27/04/2020                                                                     | Under processing<br>Report Sent                                       | Report SIAD      | 4M                                  | SH                              | ow     |

Reports from 1 to 7 of 7

Példa: Jelentéskeresés képernyőképe

Previous 1 Next

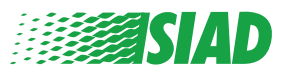

#### Előzetes információk

Miután az "Insert Report" opcióra kattintott, elkezdheti a jelentés írását; itt meg kell adnia az előzetes információkat:

- A SIAD Csoport vállalata, ahol dolgozik;
- A SIAD Csoport vállalata, amelyről a jelentés szól;
- Az ország, ahol a feltételezett szabálysértés megtörtént;
- Az érintett részleg (ha nem talál megfelelő részlegnevet, írja le alulra)

Az előzetes információk kitöltése után kattintson a "Continue" gombra

| 0                                | 2                    | 3                                                     | C End       |
|----------------------------------|----------------------|-------------------------------------------------------|-------------|
|                                  |                      |                                                       | Report SIAD |
| Preliminary Inform               | nations              |                                                       |             |
| In which Company of SIAD Group   | o do you work?*      |                                                       |             |
| Company's name S.p.a.            |                      |                                                       |             |
| To which company or entity doe:  | s the report refer?* |                                                       |             |
| Company's name S.p.a.            |                      |                                                       |             |
| Country in which the alleged vio | lation occurred*     | Which area of your company does the report refer to?* |             |
| Italy                            |                      | Sales and Marketing                                   | ۲           |
|                                  |                      |                                                       |             |
|                                  |                      | If the item is not present, insert it here            |             |
| Fields marked with * are mandato | ry                   |                                                       |             |
| ВАСК                             |                      |                                                       | CONTINUE    |

1

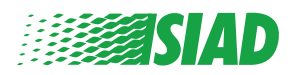

### 2 A jelentés kitöltése

Az előzetes információk utáni lépés a jelentés számára hasznos események részletes leírása:

- Kik az érintett személyek;
- A jelentett események helye és dátuma;
- Miért nem megfelelőek az események/viselkedések;
- A jelentés számára hasznos dokumentumok;
- Hogyan lehet ezeket a hasznos dokumentumokat hasznosítani;
- Az események leírása

Az összes kért információ kitöltése után kattintson a "Continue" gombra

| Attach any documents useful for reporting             |
|-------------------------------------------------------|
| O I have documents to support the report              |
| O Not applicable (I do not have supporting documents) |
| I am aware of documents useful for reporting          |
| Indicate how the manager could get to these documents |
| Summon Purchasing Office Manager                      |
|                                                       |
|                                                       |
|                                                       |
|                                                       |
|                                                       |
|                                                       |
|                                                       |

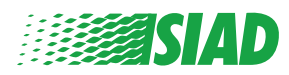

#### **3** Végső információk

Ez az utolsó lépés a jelentés elküldéséhez: válaszoljon a kérdésre.

| 0 0                                                                                                    | End         |
|----------------------------------------------------------------------------------------------------|-------------|
|                                                                                                    | Report SIAD |
| Final information and sending notification                                                                           |             |
|                                                                                                    |             |
| Have you already reported the facts to other authorities and / or internal parties and / or external to the company? |             |
| NO                                                                                                    |             |
| O YES                                                                                                    |             |
| Write here to whom you reported facts                                                                                |             |
| BACK                                                                                                    | CONTINUE    |

A kérdésre való válaszolás után továbbléphet a "Continue" gombra kattintva

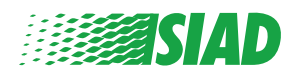

### Dokumentum előnézete

Mielőtt elküldené a jelentést, megtekintheti a dokumentum előnézetét, így ellenőrizni tudja az összes feltüntetett adatot és információt.

Ha módosítania kell valamilyen információt, kattintson a "Back" gombra, hogy visszalépjen az előző lépésre. Az összes adat leellenőrzése után kattintson a "Send" gombra, és a jelentés elküldésre kerül.

|                                                                                                 | Report SI                                                                                                    |
|-------------------------------------------------------------------------------------------------|----------------------------------------------------------------------------------------------------|
| eport Preview                                                                                   |                                                                                                    |
|                                                                                                 |                                                                                                    |
| n which Company of SIAD Group do you work?                                                      |                                                                                                    |
| ompany's name S.p.a.                                                                            |                                                                                                    |
|                                                                                                 |                                                                                                    |
| o which company or entity does the report refer?<br>Company's name S.p.a.                       |                                                                                                    |
| country in which the alleged violation occurred                                                 | Which area of your company does the report refer to?                                                                 |
| aly                                                                                             | Sales and Marketing                                                                                                  |
|                                                                                                 |                                                                                                    |
| lace and date / time frame in which the events in question occurred<br>lergamo                  | Attach any documents useful for reporting I am aware of documents useful for reporting, Summon Purchasing Office I   |
|                                                                                                 | Have you already reported the facts to other authorities and / or internal parties and / or external to the company? |
| lolates the Code of Conduct / Code of Ethics                                                    | NO                                                                                                    |
|                                                                                                 |                                                                                                    |
| acts description<br>Aario Rossi has accounted for false invoices in order to create tax advanta | 101                                                                                                    |
|                                                                                                 | <del>.</del>                                                                                                    |
|                                                                                                 |                                                                                                    |

Legyen körültekintő: A "**Send**" gombra kattintva a jelentés elküldésre kerül a vállalat illetékes vezetőjének, és többé már nem lesz lehetősége arra, hogy a megadott adatokat módosítsa, vagy az elküldött jelentést leállítsa.

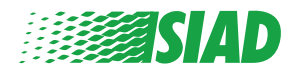

4

### 5 Értesítés küldése

A jelentés elküldése után egy visszaigazoló üzenetet fog kapni a rendszertől. Innen beléphet a weboldalra, hogy megtekintse az elküldött jelentéseket

| 0 0                                                                                                    | End |
|----------------------------------------------------------------------------------------------------|-----|
| Report sent                                                                                                |     |
| Thank you for submitting your report.                                                                      |     |
| You may consult you Report and update your messages with the designated officer using the search function. |     |
| Best regards<br>UFWhistleblowing Team                                                                      |     |
| ВАСК                                                                                                    |     |

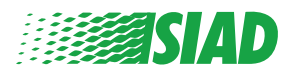